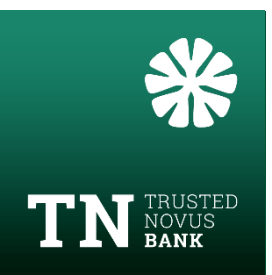

# Initial log-in with a smartphone using the HID Approve app

#### In order to login for the first time, you must have:

- ✓ Your letter with the username and QR code, sent to you in the post
- ✓ Your 2nd letter with the temporary password, sent to you in a separate mail
- ✓ Your smartphone Android or IPhone

## $\mathbf{1}_{\text{st}}$ letter: User ID and QR Code

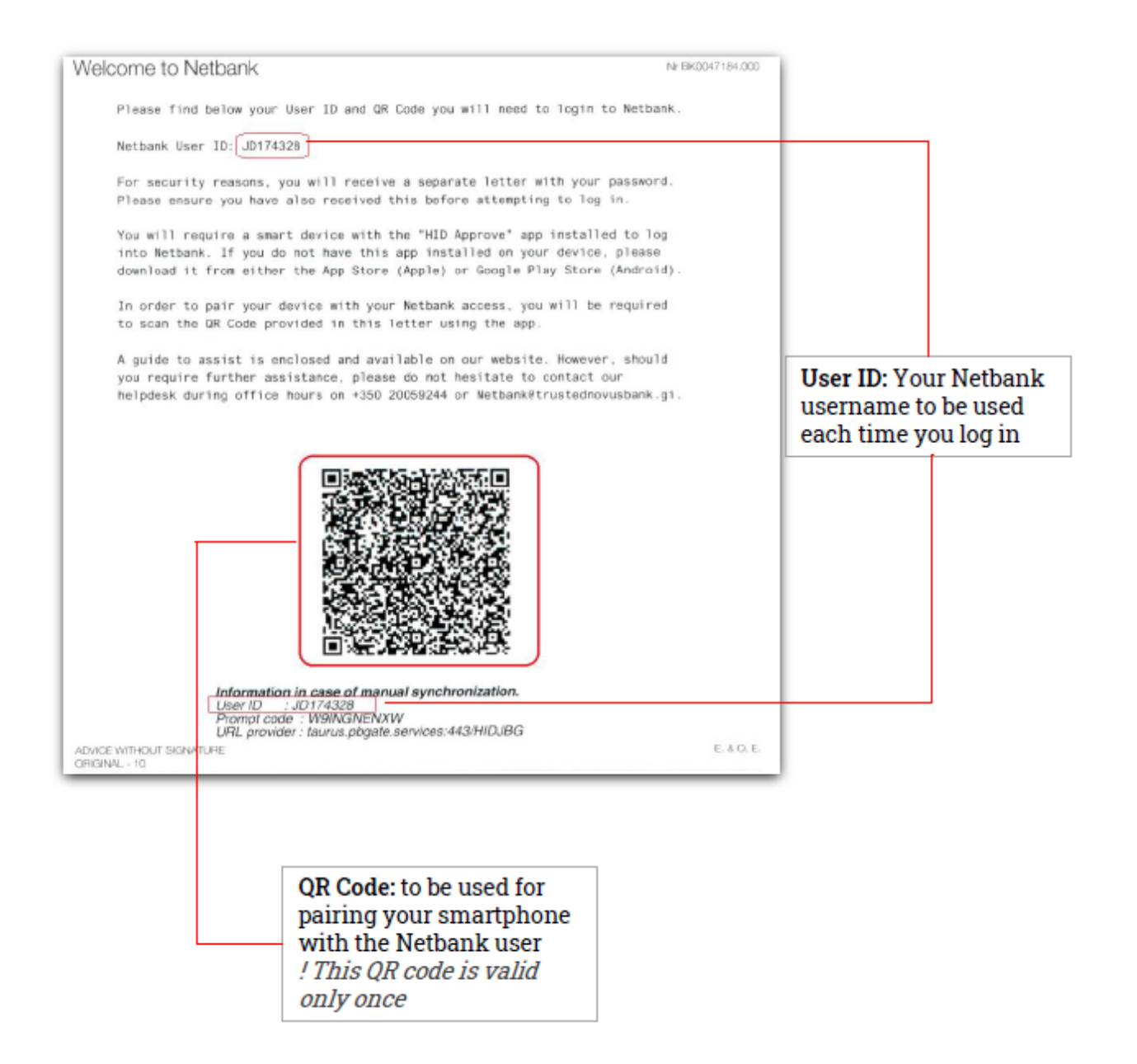

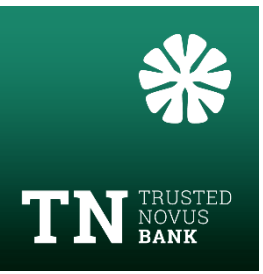

# 2<sup>nd</sup> letter: temporary password

|   | Jarik - Here is your temporary password                                                                                                    | BKD04718, |
|---|----------------------------------------------------------------------------------------------------|-----------|
|   | Please find below a temporary password you will need to log into Netbank.                                                                                                    |           |
|   | You will be prompted to change this password when you first login.                                                                                                    |           |
|   | Your chosen password should not be easy to decipher and will need to be exactly 8 characters long and contain at least 1 letter and 1 number.                                                          |           |
|   | For maximum protection, please remember that you must never:<br>- Write down your password<br>- Use your password for accesses other than your Netbank<br>- Let others have knowledge of your password |           |
| [ | Netbank Temporary Password: ZL6YXBEM                                                                                                    |           |
|   | Should you require further assistance, please do not hesitate to contact our helpdesk during office hours on +350 20059244 or Netbank@trustednovusbank.gi.                                             |           |
|   | Yours sincerely,<br>Trusted Novus Bank Ltd.                                                                                                    |           |
|   | Yours sincerely,<br>Trusted Novus Bank Ltd.                                                                                                    |           |

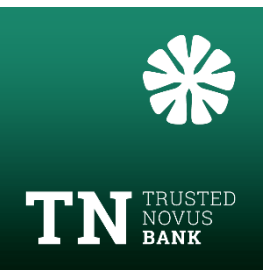

# Step 1: On your smartphone - Download the HID Approve app

## **Option 1: Apple smartphone**

1. Download the HID Approve app from App Store

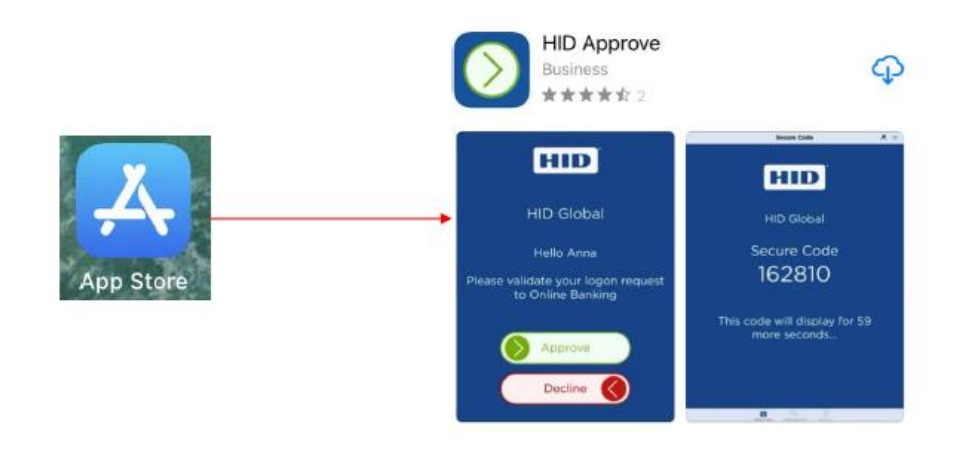

- 2. Open the HID Approve app
- 3. Accept the license agreement
- 4. Tap the screen to register a new service
- 5. Authorise HID Approve app to access to your camera

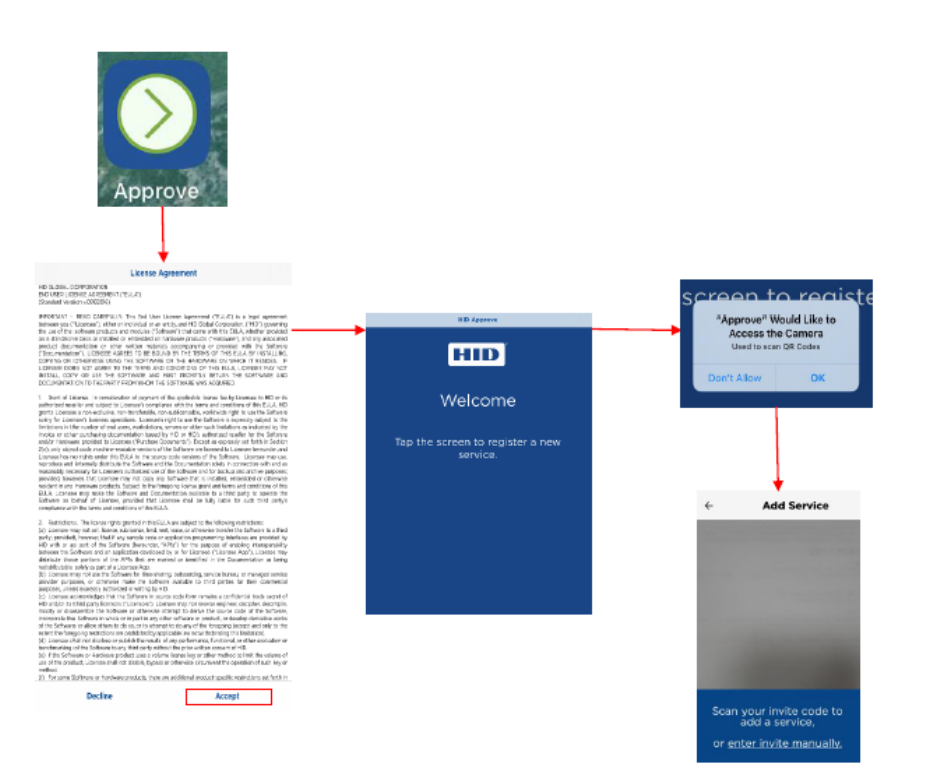

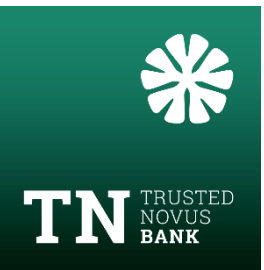

## **Option 2: Android smartphone**

1. Download the HID Approve app from Play Store

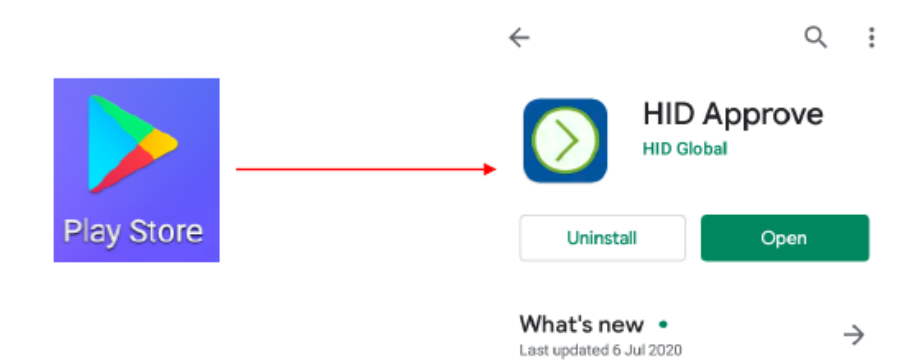

- 2. Open the HID Approve app
- 3. Accept the license agreement
- 4. Tap the screen to register a new service
- 5. Authorise HID Approve app to access to your camera

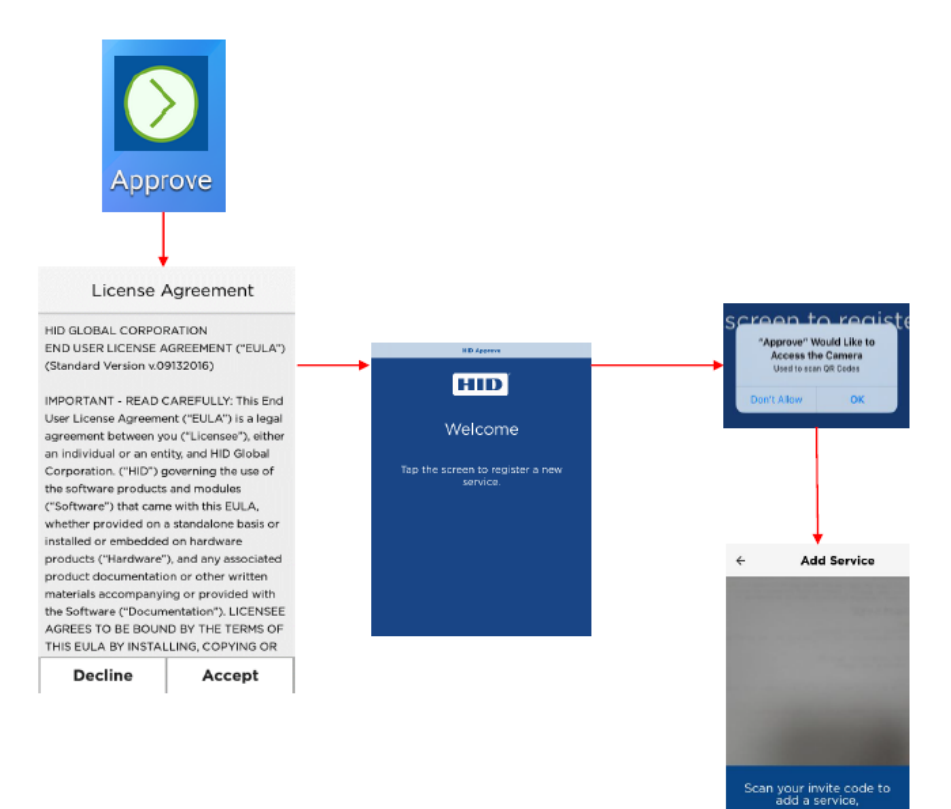

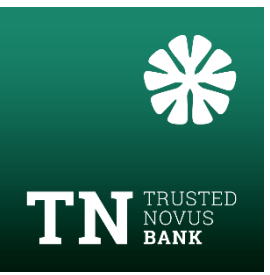

## Step 2: On your computer

- 1. Go to the login page: <u>https://gibraltar2.pbgate.services</u>
- 2. Enter the username from the  $1^{st}$  letter and the temporary password from the  $2^{nd}$  letter.

Click on **Login** 

| Welcome to Ne | etbank                                                      |       |
|---------------|-------------------------------------------------------------|-------|
|               | Yes, we have a<br>new name, but<br>we are still the<br>same |       |
|               |                                                             |       |
|               |                                                             |       |
| Login form    |                                                             |       |
|               | Username / Key number 🛈                                     |       |
|               | Password  Change your password                              |       |
|               |                                                             | Login |

- 3. Setup your permanent password change temporary password
  - a. Enter the temporary password from the  $2^{nd}$  letter
    - b. Enter the new password
    - c. Re-enter the new password

#### Password requirements

#### $\checkmark$ must be **8 characters**

✓ must contain at least **one letter** and **one digit** 

- ✓ must be different from your previous passwords
- $\checkmark$  special characters (# \$ @ ...) are **NOT** accepted

| Click on V | Validate |
|------------|----------|
|------------|----------|

| Do you wish to change your pas | ssword?                                                                                                    |
|--------------------------------|----------------------------------------------------------------------------------------------------|
|                                | E-banking password                                                                                                    |
|                                | New e-banking password                                                                                                    |
|                                | Re-enter the new e-banking<br>password                                                                                                    |
|                                | Password Requirements  must be 8 characters must contain at least one letter and one digit must be different from your previous passwords special characters (# \$ @ ) are not accepted |
|                                |                                                                                                    |

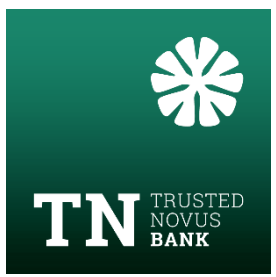

## Step 3: Pair Netbank User ID with your smartphone

1. On your computer →click on **Next stage** and the following screen will be displayed

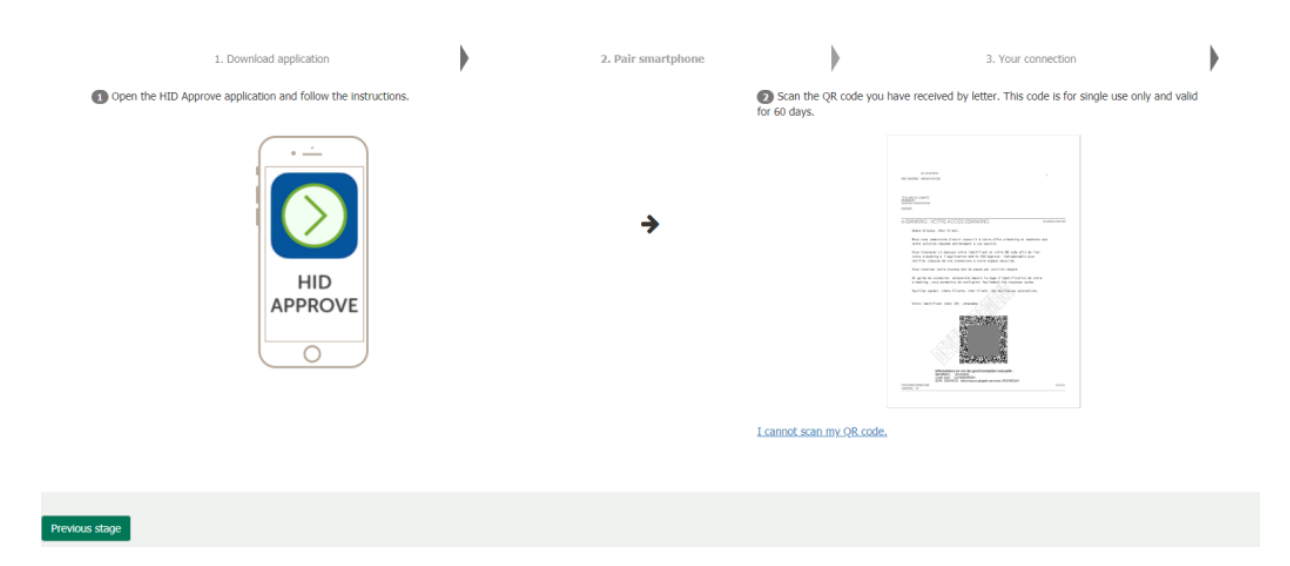

2. On the smartphone, on the HID Approve app

#### Situation A:

- 1. Scan your QR code which can be found on the  $1^{\rm st}$  letter you've received by post
- 2. Set up your PIN for the HID Approve app

#### **PIN requirements**

✓6 characters long✓ must only be numerical

*! Please note down the PIN code, as you will need it every time you login to the HID Approve app. The PIN code is different from the password used to login on Netbank.* 

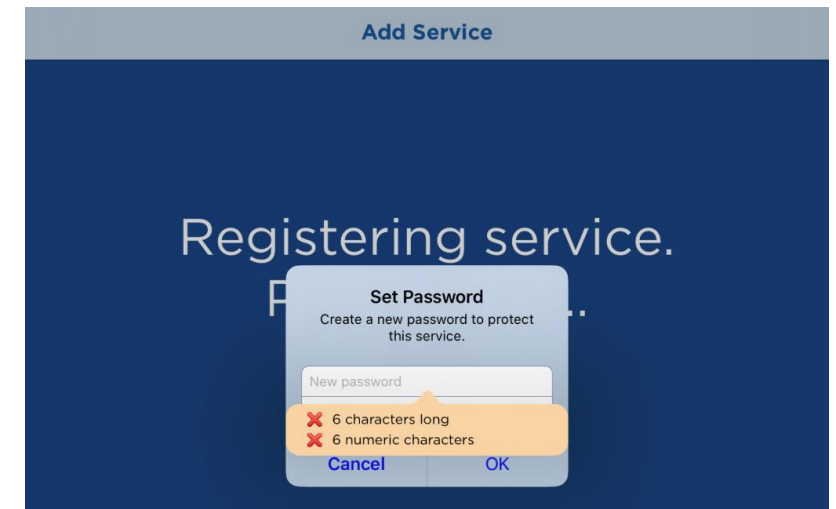

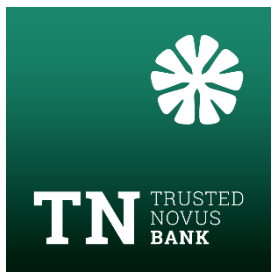

#### Situation B:

If you cannot scan the QR code, the invitation codes have to be entered manually:

- 1. In HID approve app  $\rightarrow$  Click on "Enter invite manually"
- 2. Enter the User ID, Prompt code and URL provider that can be found on the  $1^{\rm st}$  letter below the QR Code

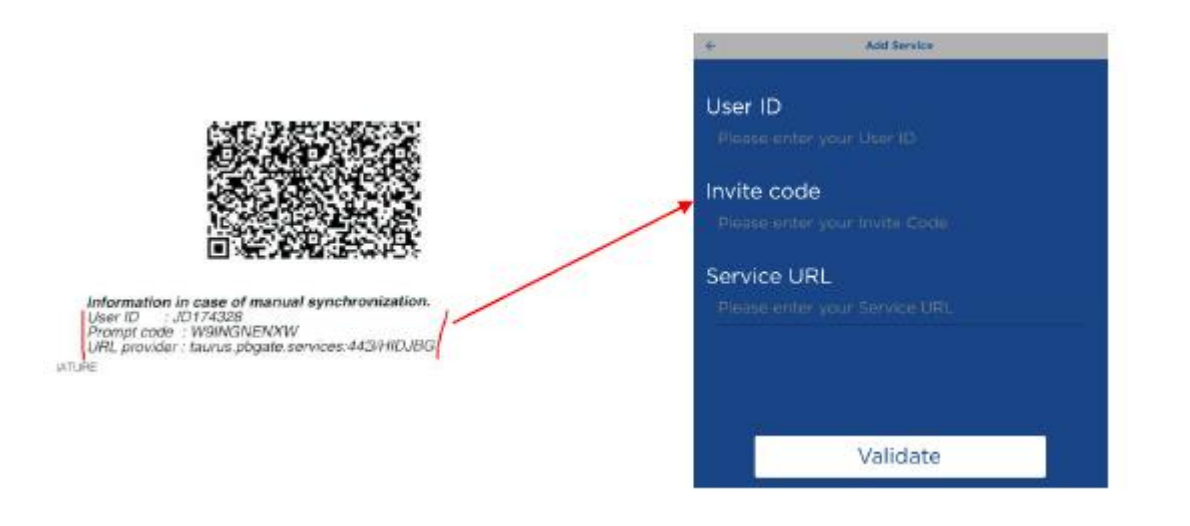

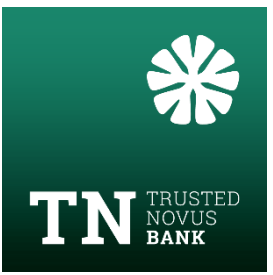

# Step 4: Finalise your login

**On computer:** After pairing the Netbank user with your smartphone, the following screens will appear:

|                | 2                                                                             | 2. Peir                                        | enartphone                                                                                                    | •                                     | 1. Your convertice                                                                                                    |            |
|----------------|-------------------------------------------------------------------------------|------------------------------------------------|----------------------------------------------------------------------------------------------------|---------------------------------------|----------------------------------------------------------------------------------------------------|------------|
|                | Your e-bank                                                                   | ing space has been sac                         | ccessfully paired with your st                                                                                                    | nartphone.                            |                                                                                                    |            |
|                |                                                                               |                                                | 1                                                                                                    |                                       |                                                                                                    |            |
|                |                                                                               | which are from the                             | erout to continue                                                                                                    |                                       |                                                                                                    |            |
|                |                                                                               | LUCK ON MORE                                   | sale of continue.                                                                                                    |                                       |                                                                                                    |            |
|                |                                                                               |                                                |                                                                                                    |                                       |                                                                                                    |            |
|                |                                                                               |                                                |                                                                                                    |                                       |                                                                                                    |            |
|                |                                                                               |                                                |                                                                                                    |                                       |                                                                                                    |            |
|                | 1. Prove of staticity                                                         |                                                | 1 De augentes                                                                                                    |                                       | 1. For constitue                                                                                                    | . 1        |
|                | Yea will new be                                                               | , able to connect to your e-ba                 | oking with your HLD Approve applica                                                                                                    | y<br>Klass Sémply click on "Houst sta | er" ta castines.                                                                                                    | Ý          |
|                |                                                                               |                                                |                                                                                                    |                                       |                                                                                                    |            |
|                |                                                                               |                                                | PHO B                                                                                                    |                                       |                                                                                                    | - 1        |
|                |                                                                               |                                                | Institution                                                                                                    |                                       |                                                                                                    | - 1        |
|                |                                                                               |                                                | Planet outward                                                                                                    |                                       |                                                                                                    |            |
|                |                                                                               |                                                |                                                                                                    |                                       |                                                                                                    | - 1        |
|                |                                                                               |                                                |                                                                                                    |                                       |                                                                                                    |            |
|                |                                                                               |                                                | 0                                                                                                    |                                       |                                                                                                    |            |
|                |                                                                               |                                                | -                                                                                                    |                                       |                                                                                                    |            |
|                |                                                                               |                                                |                                                                                                    |                                       |                                                                                                    |            |
| fromin dage    |                                                                               |                                                |                                                                                                    |                                       |                                                                                                    | bet mpt    |
| front days     |                                                                               |                                                |                                                                                                    |                                       |                                                                                                    | Not mar    |
| Provins Rac    |                                                                               |                                                |                                                                                                    |                                       |                                                                                                    | And stor   |
| Promit Ray     | Awaiting rece                                                                 | ipt of authoris                                | ation                                                                                                    |                                       |                                                                                                    | Bet KOT    |
| Proble Age     | Awaiting rece                                                                 | ipt of authoris                                | ation                                                                                                    | **                                    |                                                                                                    | Berl Kills |
| Protein Age    | Awaiting rece                                                                 | ipt: of authoris                               | ation                                                                                                    |                                       |                                                                                                    | lini sop   |
| Profess Page   | Awaiting rece<br>Peer report/WR0/CT free                                      | ipt: of authoris                               | ation                                                                                                    |                                       |                                                                                                    | int or     |
| Probas Rate    | Awaiting rece<br>Page sets 1978/167 for                                       | ipt of authoris                                | ation<br>Interference in the TD - Representation<br>Interference in the TD - Represention<br>Interference in the TD - Represe                                                     |                                       |                                                                                                    |            |
| Protein Kase   | Awaiting rece<br>Page solar 1078/107 for                                      | ipt: of authoris                               | ation                                                                                                    | k                                     | TT Design of the second second |            |
| Provins Hare   | Awaiting rece<br>Page soler "APR/VE" for                                      | ipt of authoris                                | ation                                                                                                    |                                       | e i carat<br>Victoria<br>Statucio<br>Managenera                                                                                                    | Bet High   |
| Provins dage   | Awaiting rece<br>Press votor "APROVE" for                                     | ipt: of authoris                               | ation                                                                                                    |                                       | In the second second se | Brit SQC   |
| Product Page   | Awaiting rece<br>Power sorter "APRIVE" for<br>Prove to the sort received a to | ipt: of authoris<br>withsite restort or your   | ation<br>Perspective In the HD Agenere acades<br>Free of the HD Agenere acades<br>Free of the HD Ag                     |                                       | v mana and and and and and and and and and                                                                                                    | deri soge  |
| Problem 2 ages | Awaiting rece<br>Power soige "APROVE" free<br>Places soige "APROVE" free      | ipt: of authoris<br>editation rested on your o | ation<br>workshow in the HD. Age we applied<br>in the HD. Age we applied<br>in th |                                       |                                                                                                    | ini og     |